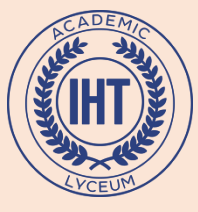

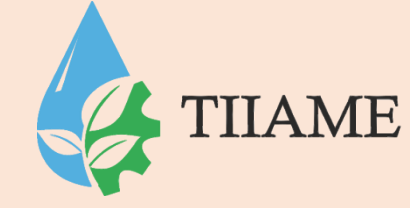

## Возможности Microsoft Excel

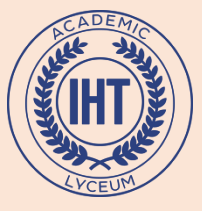

### Возможности MS Excel

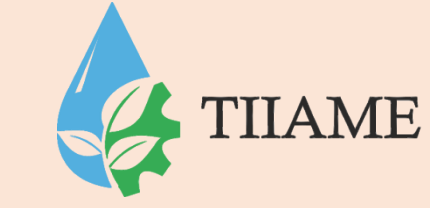

# Основные назначения табличного редактора Excel – это обработка числовых данных. Различные вычисления в Excel осуществляются с помощью формул.

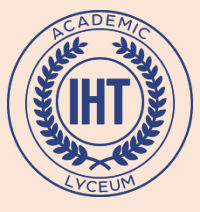

# **Возможности MS Excel ТПАМЕ**

Excel позволяет представить информацию в табличном виде, производить различного рода расчеты, осуществлять перерасчеты на основе изменившихся данных, вести статистику, отслеживать динамику изменения различных показателей с помощью построения графиков и диаграмм.

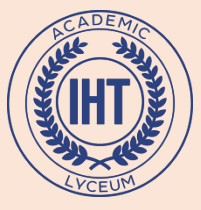

#### Стандартное окно Excel

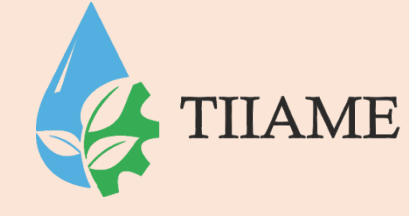

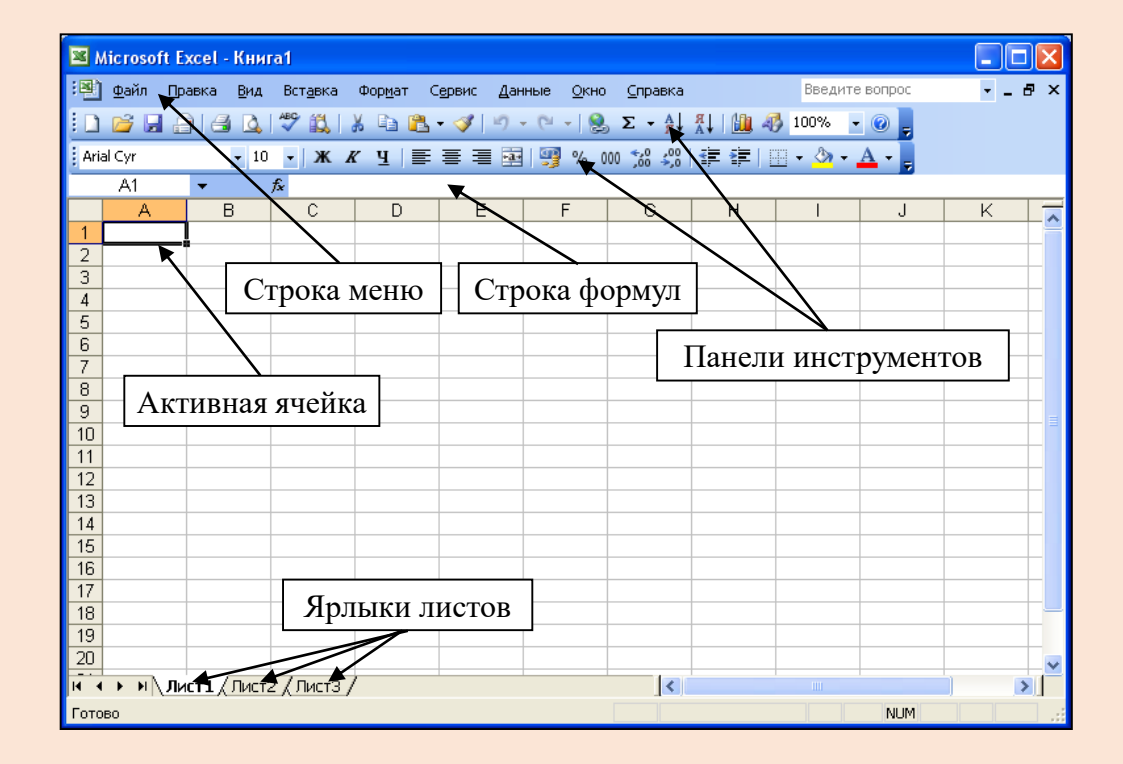

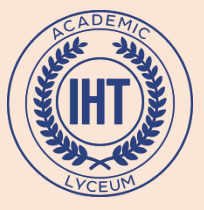

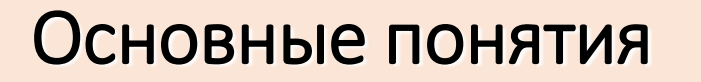

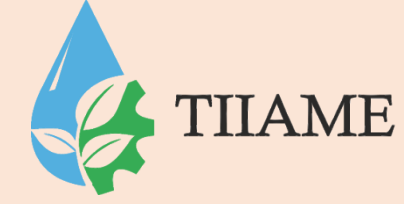

- Книга состоит из нескольких листов.
- Столбец состоит из ячеек, расположенных по вертикали.
- Строка состоит из ячеек, расположенных по горизонтали.
- Ячейка элементарная единица хранения информации в табличном редакторе.

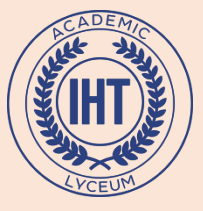

### Ввод данных

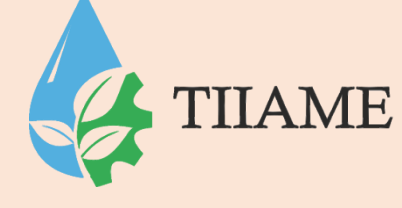

| 🛛 Microsoft Excel - Книга1 |                                                                        |                                 |              |                     |               |                     |        |          |
|----------------------------|------------------------------------------------------------------------|---------------------------------|--------------|---------------------|---------------|---------------------|--------|----------|
| :®) ₫                      | айл Правка (                                                           | <u>З</u> ид Вст <u>а</u> вка Фо | ормат Сервис | Данные <u>О</u> кно | ⊆правка       | Введите в           | опрос  | - 8 ×    |
| i 🗅 🛛                      | i 🔒 🔒 🖌                                                                | 🕰 i 🖑 🛍 i 🐰                     | 🗈 🔁 - 🍼   •  | 9 - (2 -   🧕 :      | Σ - Α↓ ∦↓   ∭ | <b>ļ 🦓 150% 📼 (</b> | 0      |          |
| Arial C                    | i Arial Cyr 🔹 10 🔹 🗶 🗶 Ц   画 画 画 國   🦉 % 000 % %   準 準   田 ▾ 🖄 ▾ 🛓 ▾ 💂 |                                 |              |                     |               |                     |        |          |
|                            | A1 🔻                                                                   | ∱ Финансов                      | ая компания  |                     |               |                     |        |          |
|                            | A <                                                                    | В                               | С            | D                   | E             | F                   | G      | <u>^</u> |
| 1                          | Финансов                                                               | ая компани                      | я            |                     |               |                     |        |          |
| 2                          |                                                                        |                                 |              |                     |               |                     |        |          |
| 3                          |                                                                        |                                 |              |                     |               |                     |        | 7        |
| 4                          |                                                                        |                                 |              | Если                | текст не      | помеща              | ется в | =        |
| 5                          |                                                                        |                                 |              |                     | Tener ne      | пошещи              |        |          |
| 6                          |                                                                        |                                 |              | ячеик               | е, то         | для по              | эдоора |          |
| 7                          |                                                                        |                                 |              | шири                | ны ячей       | ки устан            | новите |          |
| 8                          |                                                                        |                                 |              | VKasa               | гепь на г     | травой ги           | ланице |          |
| 9                          |                                                                        |                                 |              | yRusu               |               |                     | запице |          |
| 10                         |                                                                        |                                 |              | заголо              | овка сто.     | лоца и д            | важды  |          |
| 11                         |                                                                        |                                 |              | щёлкі               | ните ле       | евой кн             | юпкой  |          |
| 12                         |                                                                        |                                 |              | мыши                | ۲.            |                     |        |          |
| 13                         |                                                                        |                                 |              |                     | 1.            |                     |        | ~        |
| 4 4 1                      | н\лист1/Л                                                              | ист2 / Лист3 /                  |              |                     | <             | ш                   | )      | >        |
| Готово                     |                                                                        |                                 |              |                     |               |                     | NUM    |          |

- Для ввода данных в ячейку выделите ячейку, наберите данные на клавиатуре и нажмите клавишу Enter.
- Для редактирования данных дважды щёлкните левой кнопкой мыши по редактируемой ячейке или нажмите клавишу F2. После редактирования нажмите клавишу Enter.

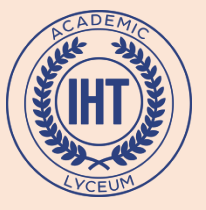

#### Автозаполнение ячеек

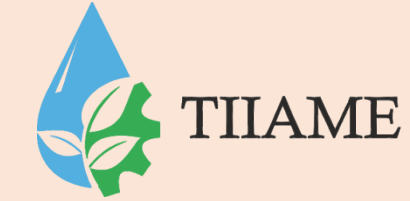

#### Автозаполнение ячеек одинаковыми данными из одной ячейки.

У каждой **активной** ячейки существует **маркер заполнения**, это маленький черный квадратик в правом нижнем углу.

Автозаполнение производится следующим образом:

- > Сделайте активной ячейку, данные которой нужно скопировать.
- Наведите указатель мыши на маркер заполнения ячейки, чтобы указатель принял вид +.
- > Нажмите левую кнопку мыши и, удерживая ее нажатой, переместите указатель мыши через нужные ячейки вдоль столбца или строки.

> Отпустите кнопку мыши. Соседние ячейки заполнятся теми же данными, что и

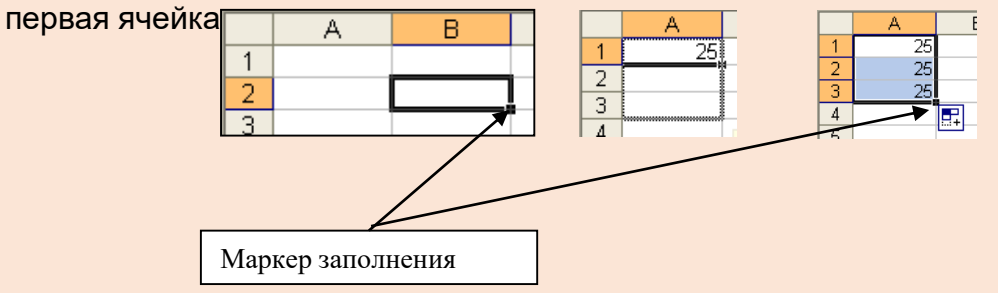

На рисунке происходит Автозаполнение вниз на соседние ячейки столбца. Аналогично производится Автозаполнение на соседние ячейки строк.

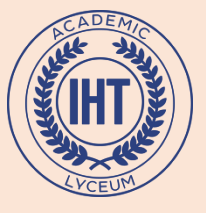

## Особенности ввода формул

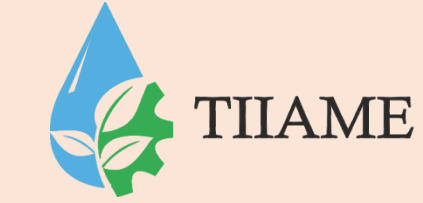

С помощью формул производятся арифметические операции с числами и ячейками, содержащими числа.

Ввод формулы в активную ячейку <u>обязательно начинается со</u> <u>знака =</u> и заканчивается нажатием клавиши «Enter».

В формулах используются знаки арифметических операций:

- + сложение;
  - - вычитание;
  - \* умножение;
  - / деление;
  - () левые и правые круглые скобки.

В формулах при вводе адресов ячеек нужно использовать только буквы латинского алфавита.

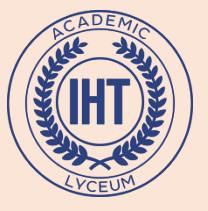

# Использование функций.

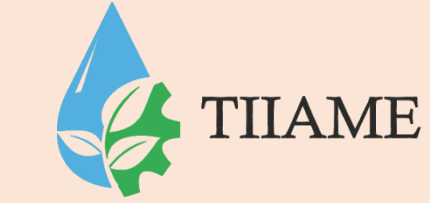

Для вычисления значений, вводимых в ячейки, можно использовать **функции**. Функция позволяет выполнить соответствующие ей действия (по заданному алгоритму, формуле для вычислений) над группой указанных в качестве ее **аргументов** значений. Например, широко используется функция для вычисления суммы (СУММ (**аргументы**)).

Если функция вычисляется для значений нескольких аргументов, то они перечисляются через разделитель — точку с запятой «;». Если функция вычисляется для значений аргументов конкретного диапазона, то они перечисляются через разделитель — двоеточие «:».

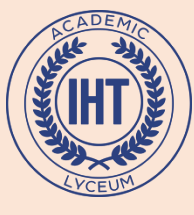

## Как вставить формулу с помощью Мастера функций?

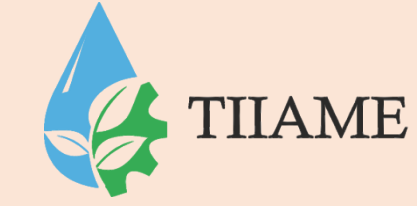

Нажмите кнопку на панели инструментов Стандартная. На экране появится первый диалог Мастера функций для выбора функций.

В списке **Категория** выберите нужную группу функций – **Математические**. В списке **Функция** появятся функции выбранной группы.

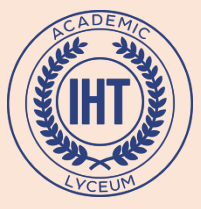

# Как вставить формулу с помощью Мастера функций?

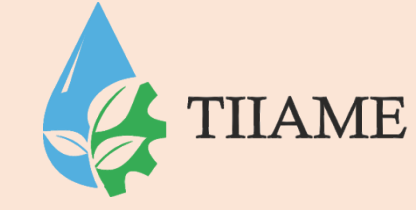

| Мастер функций - шаг 1 из 2 🛛 🛛 💽 🔀                                        |                                          |                                                                                            |          |  |  |  |  |
|----------------------------------------------------------------------------|------------------------------------------|--------------------------------------------------------------------------------------------|----------|--|--|--|--|
|                                                                            | <u>П</u> оиск функции:                   |                                                                                            |          |  |  |  |  |
|                                                                            | Введите кр<br>выполнить,                 | <u>Н</u> айти                                                                              |          |  |  |  |  |
|                                                                            | <u>К</u> атегория:                       | 10 недавно использовавшихся 🛛 🔽                                                            |          |  |  |  |  |
| B                                                                          | ыберите фун                              | 10 недавно использовавшихся 💦 🦳                                                            |          |  |  |  |  |
|                                                                            | СУММ<br>СРЗНАЧ                           | Финансовые<br>Дата и время                                                                 | <u>^</u> |  |  |  |  |
|                                                                            | ЕСЛИ<br>ГИПЕРССЫЛ<br>СЧЁТ<br>МАКС<br>SIN | Математические<br>Статистические<br>Ссылки и массивы<br>Работа с базой данных<br>Текстовые |          |  |  |  |  |
| Логические<br>СУММ(чис Проверка свойств и значений<br>Суммирует аргументы. |                                          |                                                                                            |          |  |  |  |  |
| Справка по этой функции ОК Отмена                                          |                                          |                                                                                            |          |  |  |  |  |

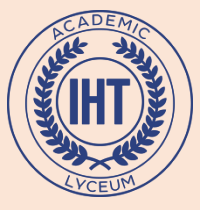

# Абсолютные и относительные адреса ячеек

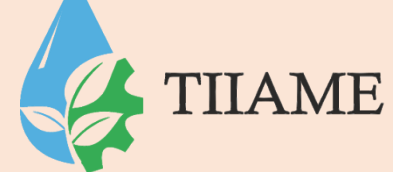

Во многих расчетах необходимо зафиксировать какой-либо адрес ячейки в формуле, т.е. сделать так, чтобы он не изменялся при копировании.

Адреса ячеек в формуле, которые не изменяются при копировании формул, называются абсолютными адресами.

Чтобы адрес в ячейке сделать абсолютным, необходимо в адрес ячейки поставить два знака \$: первый — перед буквой, чтобы не изменялся столбец, второй — перед цифрой, чтобы не изменялся номер строки \$A\$1, \$F\$10, \$H\$4, и т.п.

Знаки \$ можно ставить вручную, а можно поставить курсор в формуле в режиме редактирования в нужный адрес и нажать клавишу F4.

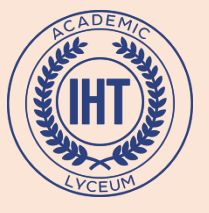

Относительная адресация

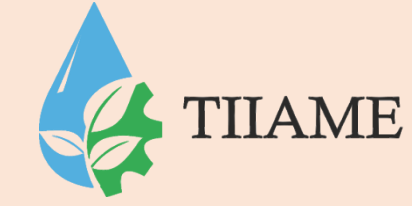

Адресация по методу «левее», «правее», «ниже» и т.п., которая не требует абсолютного указания и входит в формулу, называется **относительной адресацией**.

На рисунке в ячейку СЗ была введена формула =A2\*\$B\$1, затем формула была скопирована в ячейку D4. В результате копирования относительный адрес ячейки A2 изменился на B3, а абсолютный адрес B1 остался без изменений.

|   | D4 | •  | <b>∱</b> ≈ =B3*\$B | \$1 |  |
|---|----|----|--------------------|-----|--|
|   | A  | В  | С                  | D   |  |
| 1 |    | 10 |                    |     |  |
| 2 | 5  |    | 4                  |     |  |
| 3 |    | 2  | 50                 |     |  |
| 4 |    |    |                    | 20  |  |
| 5 |    |    |                    |     |  |

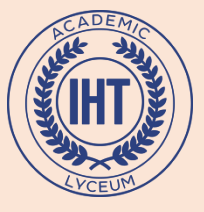

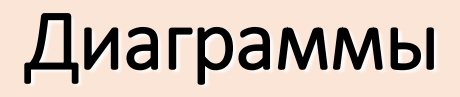

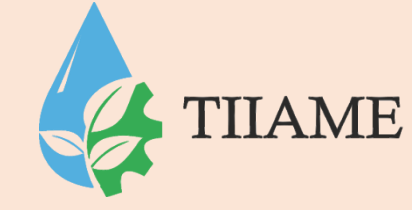

**Диаграмма** – это графический способ представления данных.

Перед построением диаграммы нужные данные должны быть введены в ячейки рабочего листа.

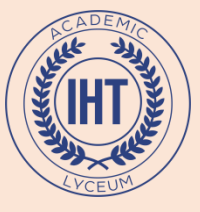

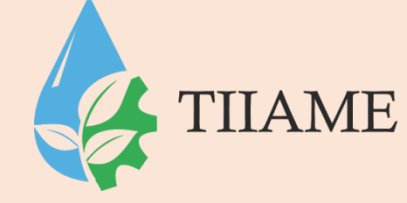

# 1-й шаг. Тип диаграммы

Мастер диаграмм, которая находится на Панели Инструментов Стандартная

Выберите категорию диаграммы. Для этого выберите вкладку **Стандартная** или **Нестандартная,** и нажмите на левую клавишу мыши.

В левом поле выберите тип диаграммы.

В правом поле выберите вид диаграммы.

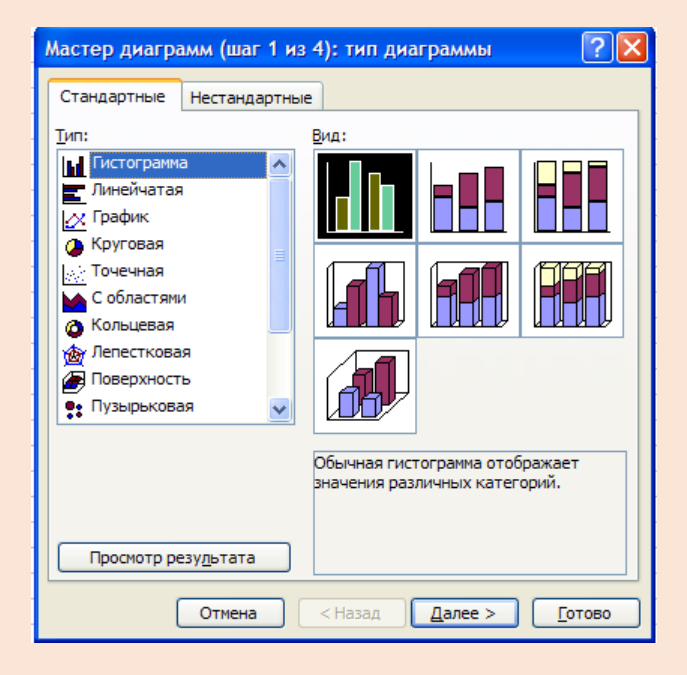

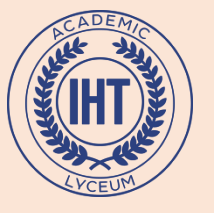

#### 2-й шаг. Источник данных диаграммы

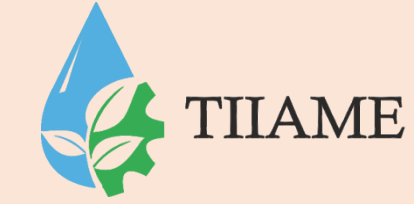

На вкладке Диапазон данных при необходимости уточните, из каких ячеек нужно брать данные для построения диаграммы.

#### Для этого:

- установите указатель мыши на кнопку, находящуюся справа от поля Диапазон;
- на рабочем листе выделите прямоугольный диапазон ячеек;
- переместите указатель мыши на кнопку, находящуюся справа от поля Диапазон;

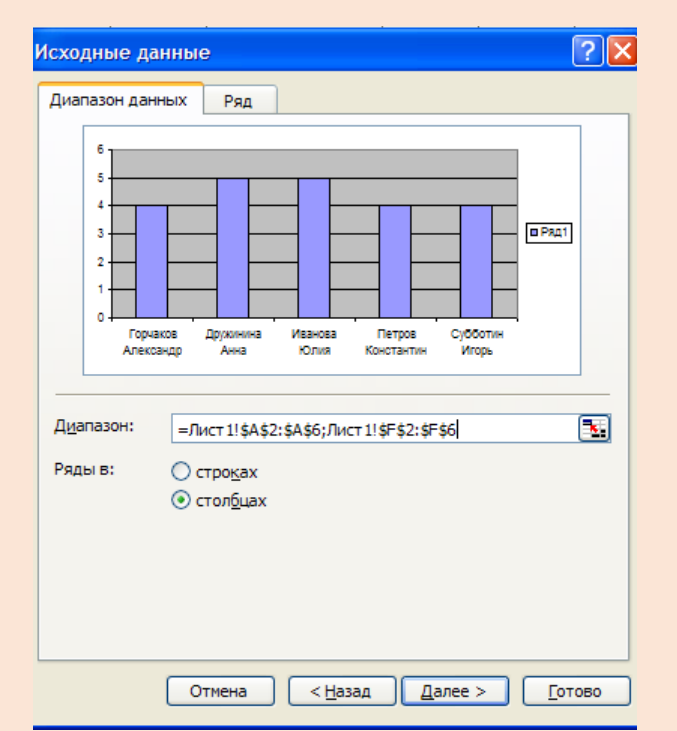

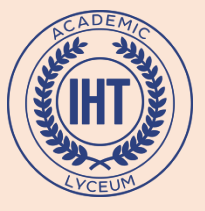

3-й шаг. Параметры диаграммы.

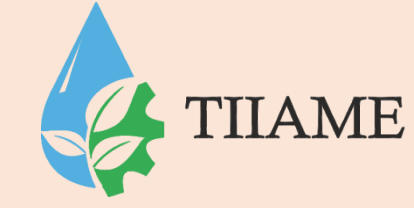

### Заполните поля (если это нужно) на вкладках третьего шага Мастера диаграмм.

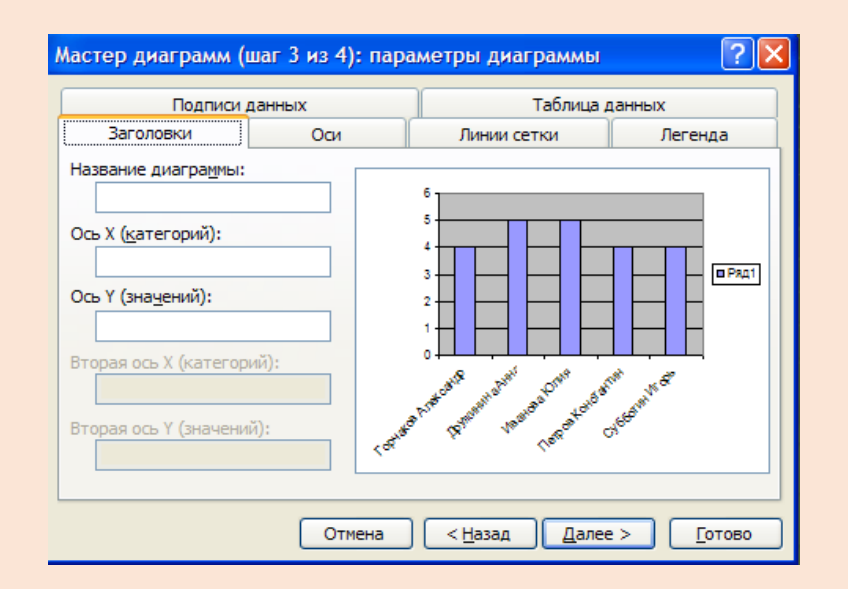

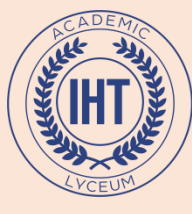

### 4-й шаг: Размещение диаграммы.

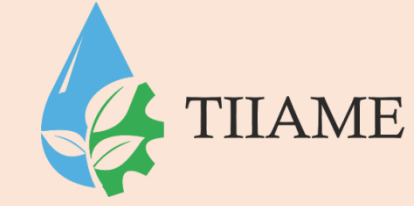

Выберите положение диаграммы:

- на Имеющемся листе
- на Отдельном листе

| Мастер диаграмм (шаг 4 из 4): размещение диаграммы 💦 🔀 |                |  |  |  |  |  |
|--------------------------------------------------------|----------------|--|--|--|--|--|
| Поместить диаграмму на листе:                          |                |  |  |  |  |  |
| отдельном: Диаграмма3                                  |                |  |  |  |  |  |
| • имеющемся: Лист 1                                    | ~              |  |  |  |  |  |
| Отмена < <u>Н</u> азад Далее > (                       | <u>Г</u> отово |  |  |  |  |  |